# 音声触図教材利用マニュアル

本システムは、タッチパネルや音声読み上げソフトを組み合わせることによ り、触図上の知りたい部位を指でタッチすれば合成音声で部位の案内を行うと いう仕組みになっています。点字を読むことなく、全盲の方でも一人で学習で きるということを狙いにしています。

なお教材は大きく分けて2つあり、日本地図の学習ができる社会科地理の教 材と、手の経脈・足の経脈が学習できる経絡経穴教材を用意しました。該当す るユーザタイプは、「基本ユーザ」および「拡張ユーザ」です。

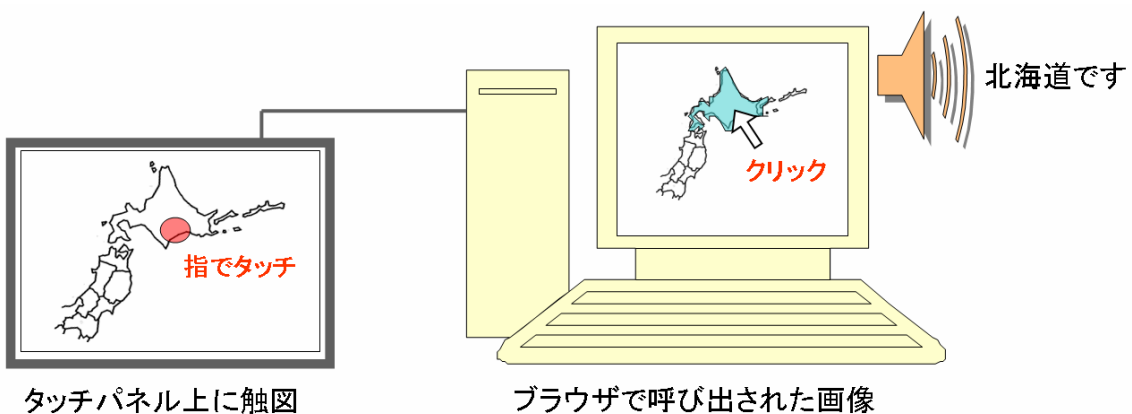

ブラウザで呼び出された画像

本システムの構成は図に示すように、大きく4つの操作に分かれます。

- 1. システムの利用準備部
- 2. 触読と音声案内機能部
- 3. 案内データ切り替え部
- 4. データの編集部

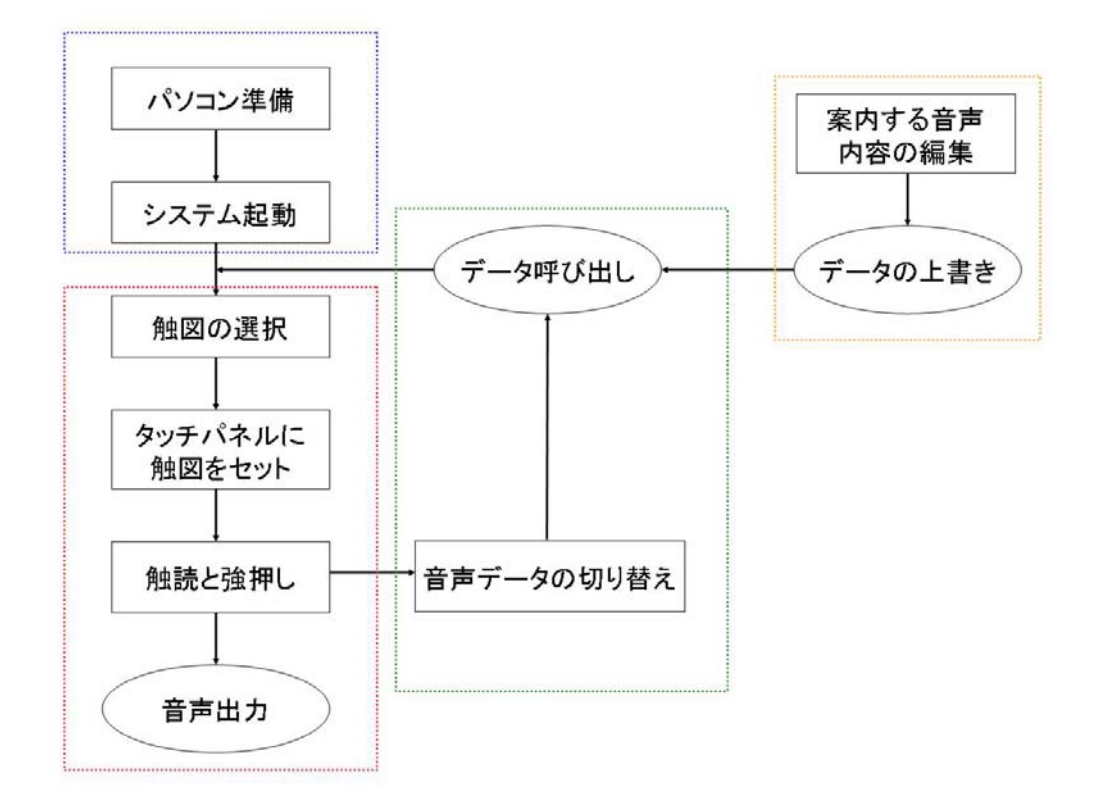

図1 システムの構成

- \* 基本ユーザは1~3の操作を覚えれば、最低限用意されている日本地図教 材および経絡経穴教材は使って頂けます。
- \* 拡張ユーザは1~4の操作が必要になります。

## 1. システムの利用準備

ここでは、本システムを利用するための準備について説明します。たくさん の機器を接続する必要があり、またアプリケーションの起動にもいくつか手順 がありますので、一つ一つの確認をお願いします。

準備の手順は、<u>ハードウェアの準備</u>、<u>パソコンの起動</u>、<u>ソフトウェアの準備</u>、 の3ステップに分かれます。

- ハードウェア準備(2機を接続)
- …パソコン、タッチパネルの接続
- ソフトウェア準備(3作業)
- …PC-Talker、専用ブラウザ、不使用ウィンドウを非表示にする
  - ①ハードウェアの準備(図 1.1 参照)
    - (ア)パソコンの AC アダプタを接続し、プラグをコンセントに差し込みます。
    - (イ)パソコンの USB 差込口に、タッチパネルをつなぎます。
  - ②パソコンの起動
    - (ア)パソコンの電源を入れます(レッツノートの場合左手前側にスイ ッチ)。
    - (イ) パソコンの起動が全て完了するまで待ちます。
  - ③ソフトウェアの準備
    - (ア) PC-Talker が起動していることを確認してください。
    - (イ) デスクトップ一番左上のアイコン「Obrowser」を選択、実行しま す。
    - (ウ)図1.2のような画面が表示されるまで待ちます。
  - ④ タッチパネルへの触図セット
    - (ア)「コ」の字型のフレームに合わせて触図を差し込み、触図の右端が フレームに当たるまで移動させる。

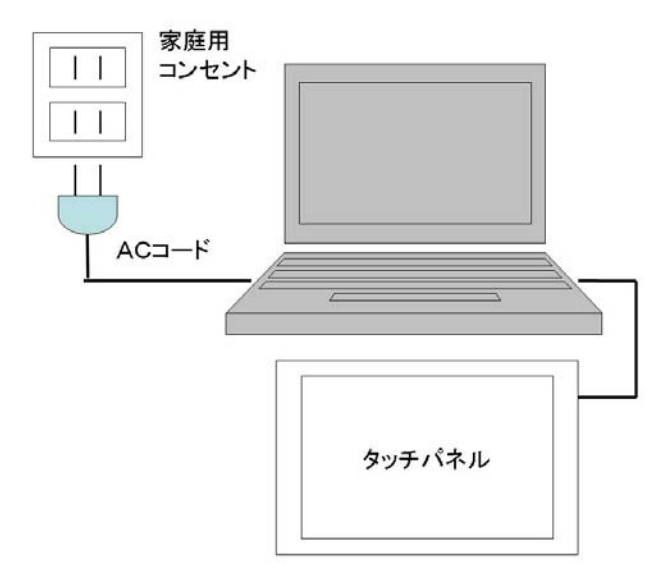

図 1.1 タッチパネルが接続され、パソコンと繋がる

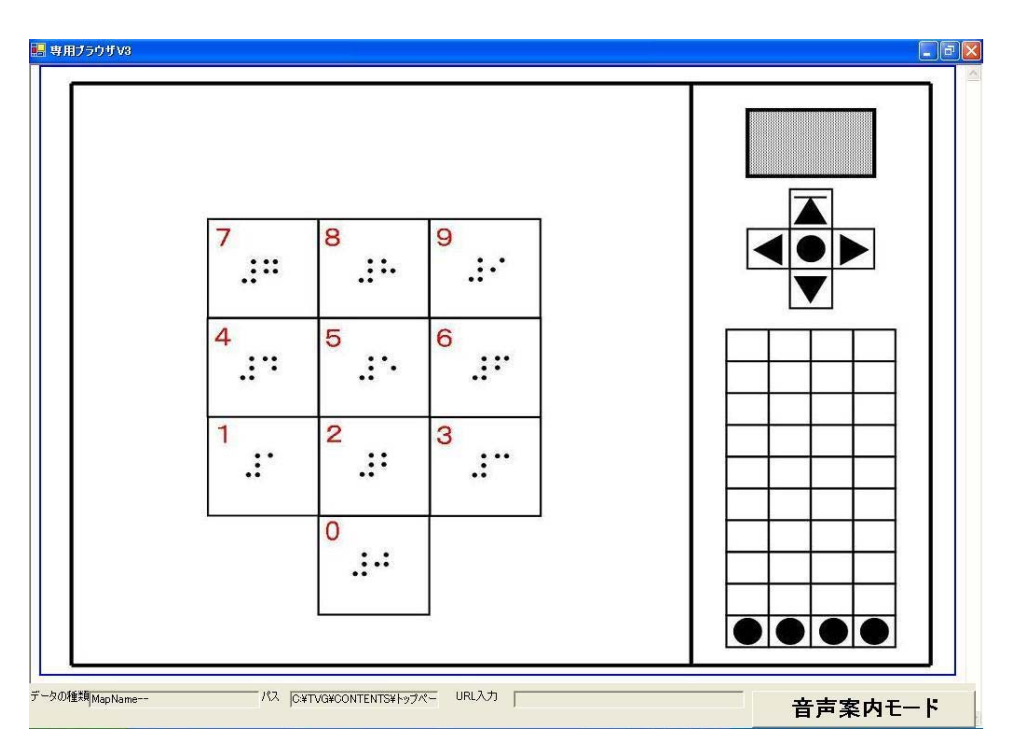

図 1.2 起動時初期画面

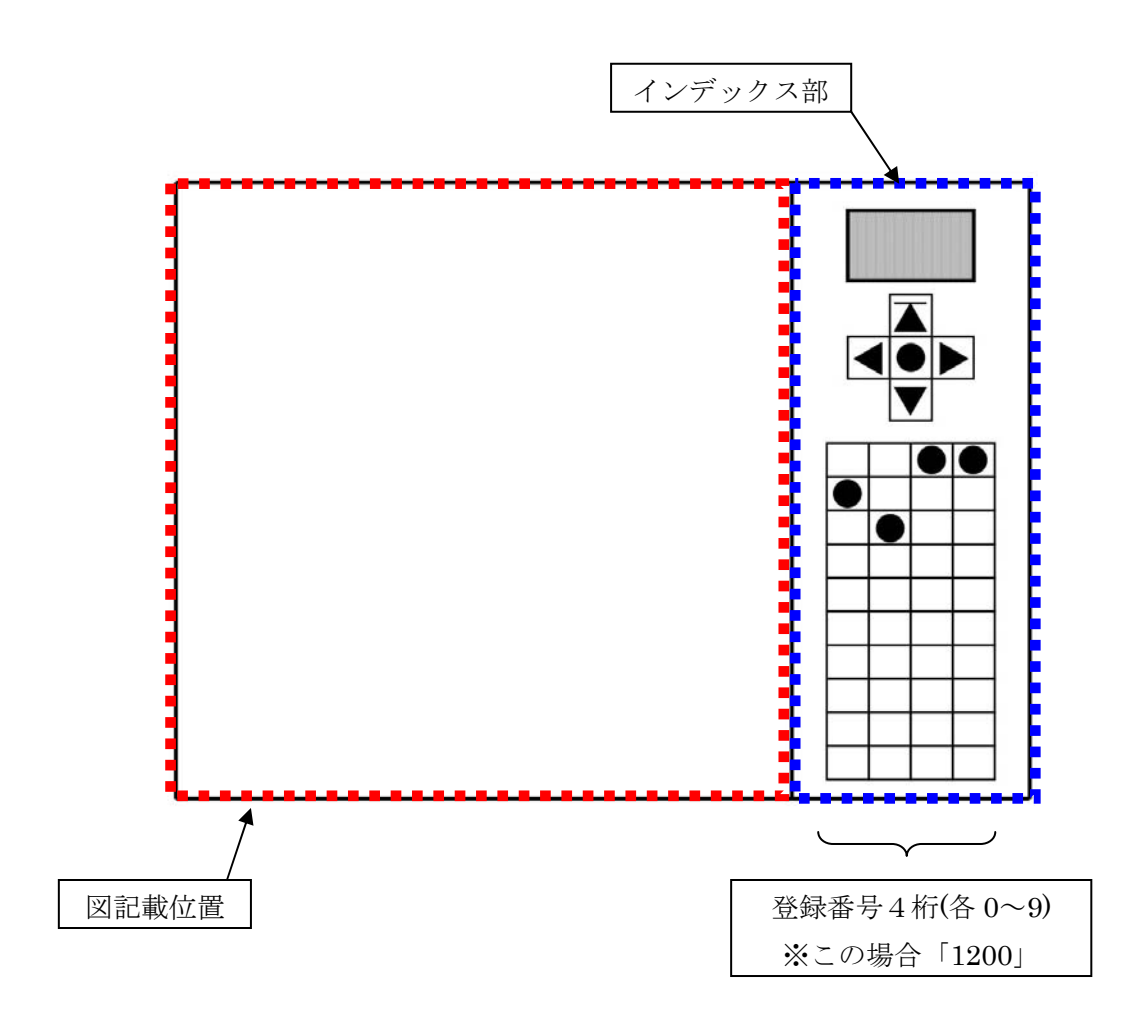

図 1.3 各触図の説明

### 2. 触読と音声案内機能

このシステムの最も基本となる使い方です。従来どおり触図を触読し、知りたい部位を指でタッチすると部位の説明が音声で行われるというものです。

また、連続して同じ部位をタッチすることで、違う情報を3段階に分けて案 内させることができます。

- ① 触図の選択
  - (ア)システム起動直後(初回は必ずこちら)

登録番号「9999」の触図(図 1.2 参照)を準備します。

- (イ)案内データ切り替え作業後(2回目以降はこちら)
  選択したシリーズ△番の、登録番号「△000」の触図を準備します。
- ② タッチパネルに触図をセット

「フレームの作成方法」マニュアルの「触図のセット方法」を参照し てください。

- ③ 触読と強押し
  - (ア) 従来どおり触図を触ったりなぞったりしてください。
  - (イ) 知りたい部位を指で強めにタッチすると、情報を音声で案内させることができます。
  - (ウ) 同じ部位を連続してタッチすることで、別種の情報を案内させる ことができます。
  - (\*)黒点は県庁所在地の案内、ただし位置は参考程度です。
    経絡経穴シリーズにおける「ものさし」については目安となる
    数字のみ音声が設定されています。
- ④ 3段階の詳しい解説を得る(図2参照)
  - (ア) 同じ部位を続けてタッチすると、違う情報が案内されます。これ を解説音声と呼びます。
  - (イ)同じ領域内でも、1タッチ目は都道府県名、2タッチ目は人口と 面積、3タッチ目は特産物、といったように情報の種類は切り分 けられつつ、必要に応じて大量の情報を得ることが可能となって います。

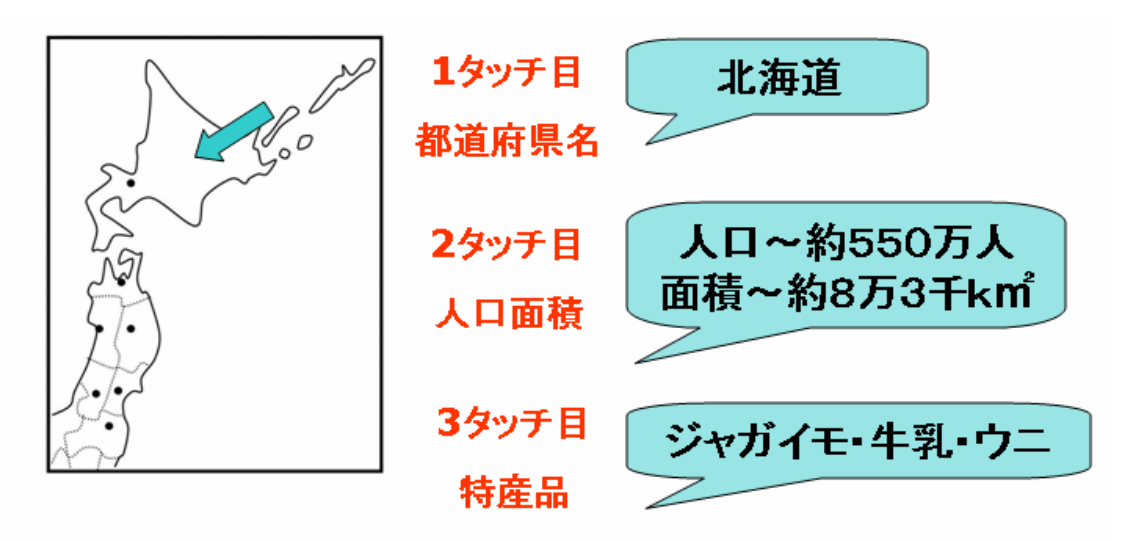

図2.1タッチ目から3タッチ目まで案内する音声が違う

# 3. 案内データ切り替え

案内する地方のデータを切り替える(東北地方→関東地方など)には、触図 右側のインデックス部を使用します。(図 3.1 参照)

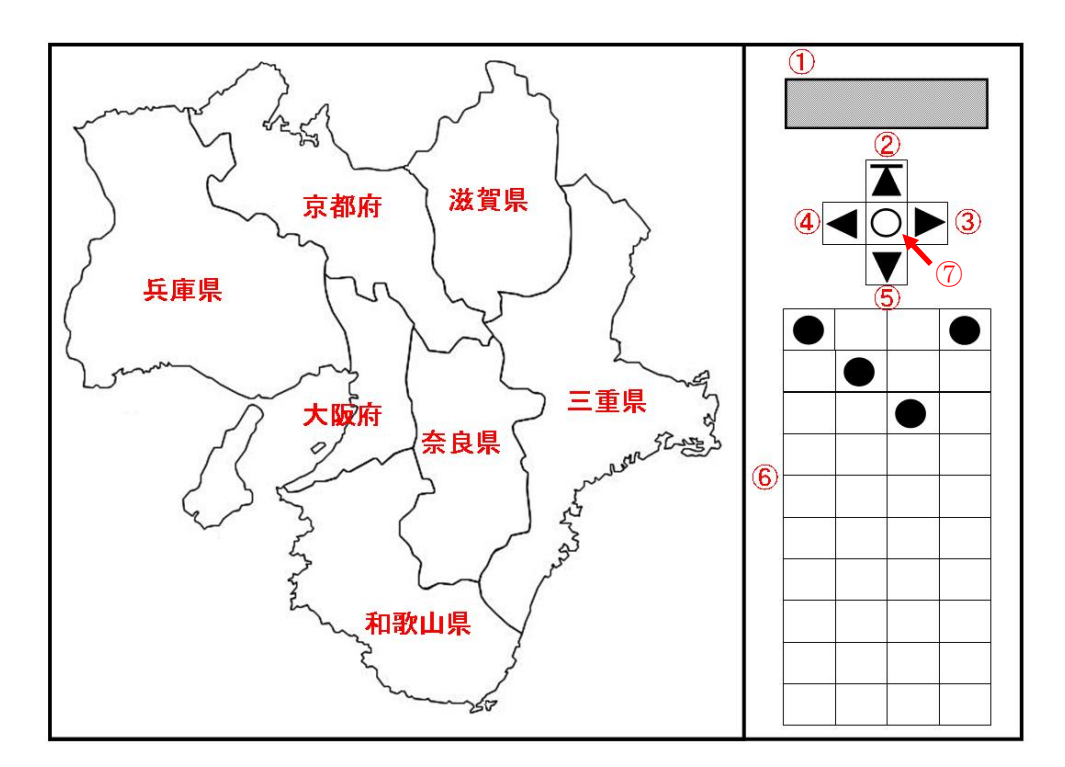

- ① 現在の触図データの状態確認
- 2 1つ上のシリーズのトップに移動
- ③ シリーズ内で1つ進む
- ④ シリーズ内で1つ戻る
- 5 同輪郭異種情報への切り替え
- ⑥ 現在のデータの登録番号および切り替えたい触図へのダイレクトアクセス
  最 左 列:シリーズの番号
  左から2列目:カテゴリの通し番号
  右 2 列:通し番号
- ⑦ 決定ボタン

図 3.1 インデックス部の説明

手元の触図をブラウザ上に表示させるには、インデックス部の図 3.1 の⑥番の 4つの●をタッチします。4つタッチし終えると、「○×△□番の触図に切り替 えますか?」といった音声案内が出力されるので、その触図に切り替えたい場 合は図 3.1 の⑦番を押すことで切り替えることができます。

また、図 3.1 の③・④番で登録番号の連続する触図の切り替えを行うことがで きます。例えば、現在 1100 番の触図を表示しているとすると、図 3.1 の③番で 1101 番の触図を表示させることができます。同様に 1101 番の状態で図 3.1 の ④番を押すと 1100 番の触図に切り替えることができます。なお、該当する触図 が存在しない場合は同カテゴリ内で一番初めか最後の触図に切り替わるように なっています。

## 4. 音声データの編集

前章までの案内音声は、3段階目まで全て、現場でご自由に編集していただ くことが可能です。学年に合わせて学習させたい情報に書き換えてください。 なお、第1段階目の音声は変更されないことをおすすめします。

外部に音声データ格納用に CSV ファイルが用意されているので(使い方は EXCEL ファイルと同じ)、その中身を書き換えることで専用ブラウザが更新さ れたファイルを読み取り、変更が反映されるという仕組みになっています。作 業イメージは図4を参照。

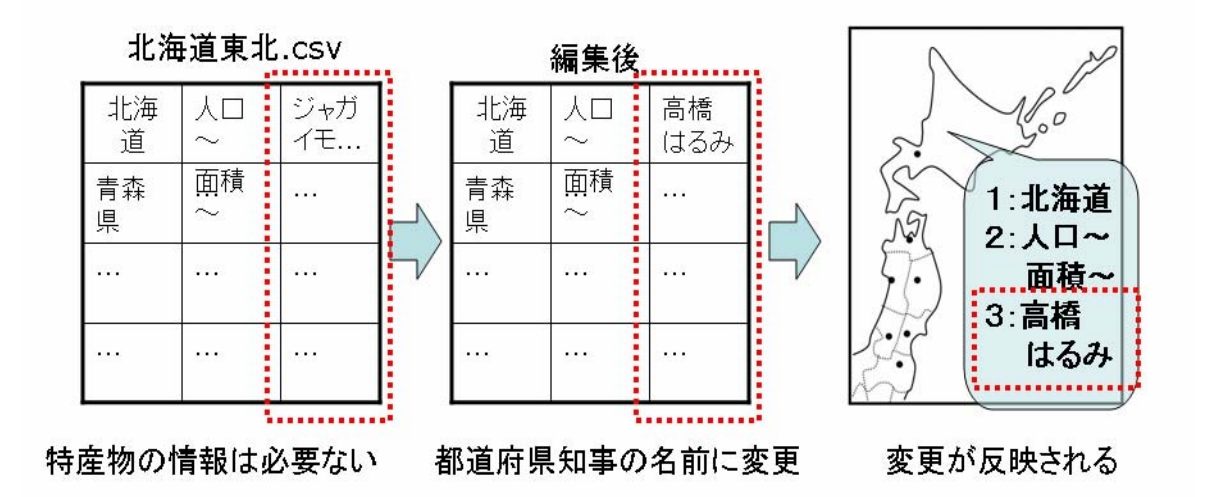

図4. CSV ファイルを編集すると音声が変更される

編集作業のステップは、<u>CSV ファイルの編集</u>、<u>文字コードの変換</u>、<u>ブラウザ</u>の更新、の3ステップになっています。

① CSV ファイルの編集(図4の2つ目の表を参照)

- (ア)C ドライブ内にある「TVG」フォルダ内の「CONTENTS」 フォルダ内の編集したいファイル「.csv」を開きます。
- (イ)行が領域、列がタッチの回数を表すので、変えたい情報の セル編集してください。
- (ウ)ファイルを閉じると保存かどうか聞いてくるので、すべて 「はい」にして上書き保存してください。

② 文字コードの変換(図5参照)

(ア)編集して閉じたファイルが選択されている状態で、キーボードのメニューボタンを押し、ドロップダウンメニューを開きます。(マウスの右クリックと同じ)

(イ)「送る」→「文字コード変換」を選択、実行してください。

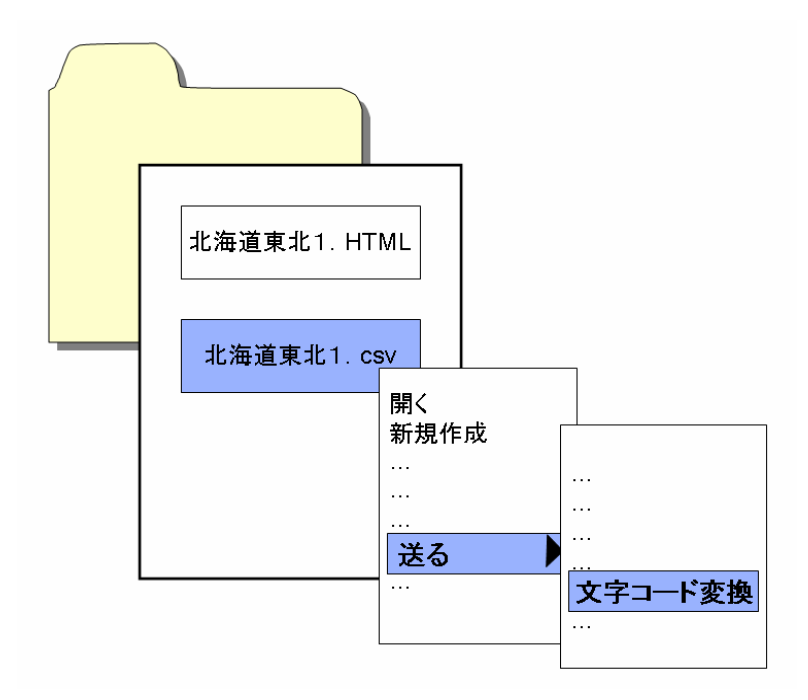

図5. CSV ファイルの文字コード変換を行う

- ③ ブラウザの更新
  - ブラウザを再度起動すると編集した音声データが反映されます。
  - ブラウザ起動中に音声データの編集を行った場合、ブラウ ザが最前面になっている状態で、F5を押すことで、同じ 音声データの再読み込みを行います。このとき編集したデ ータに更新されます。

参考資料

日本地図教材および経絡経穴教材の登録番号とそれに対応するデーター覧

| 「日本地図」シリーズ                       |   |           |
|----------------------------------|---|-----------|
| 0000:tohoku1.html                | ) |           |
| 0001:kanto1.html                 |   |           |
| 0002:chubu1.html                 |   |           |
| 0003:kinki1.html                 |   | 「都道府県図」   |
| 0004:chushikoku1.html            |   |           |
| 0005:kyushu1.html                | J |           |
| 0100:tohoku2.html                | ) |           |
| 0101:kanto2.html                 |   |           |
| 0102:chubu2.html                 |   |           |
| 0103:kinki2.html                 |   | 「山脈河川図」   |
| 0104:chushikoku2.html            |   |           |
| 0105:kyushu2.html                | J |           |
| 経絡経穴(手の経脈)シリーズ                   |   |           |
| 1000:p53~57(腕).html              | } | 「手の太陰肺経」  |
| 1100:p105(腕).html                | } | 「手の少陰心経」  |
| 1200:p165~169(正面~腕).html         | } | 「手の厥陰心包経」 |
| 1300 <sup>:</sup> p63~65(腕).html | J |           |
| 1301:p67~69(腕側面).html            | } | 「手の陽明大腸経」 |
| 1302:p71(□).html                 | J |           |
| 1400:p111,119(横顔).html           | J |           |
| 1401:p111~113(腕裏).html           | ſ | 「手の太陽小腸経」 |
| 1500:p171(横顔).html               | J |           |
| 1501:p171~177(背面~腕).html         | Ś | 「手の少陽三焦経」 |

経絡経穴(足の経脈)シリーズ

| 2000:p95~97(足).html<br>2001:p99(胴体~足).html<br>2002:p99~101(胴体~足).html                                                                   |   | 「足の太陰脾経」  |
|----------------------------------------------------------------------------------------------------|---|-----------|
| 2100:p151(正面).html<br>2101:p151~155(足).html                                                                                             | } | 「足の少陰腎経」  |
| 2200:p205(足).html<br>2201:p205~207(足).html<br>2202:p209(胴体).html                                                                        | } | 「足の厥陰肝経」  |
| 2300:p73(横顔).html<br>2301:p79~85(正面).html<br>2302:p87(足).html<br>2303:p89(足).html                                                       |   | 「足の陽明胃経」  |
| 2400:p121(顔正面).html<br>2401:p121(足).html<br>2402:p123~5(横顔).html<br>2403:p127~(背面).html<br>2404:p133~p135(臀部).html<br>2405:p145(足).html |   | 「足の太陽膀胱経」 |
| 2500:p183(横).html<br>2501:p183(横顔).html<br>2502:p197(足).html<br>2503:p199(足).html                                                       |   | 「足の少陽胆経」  |